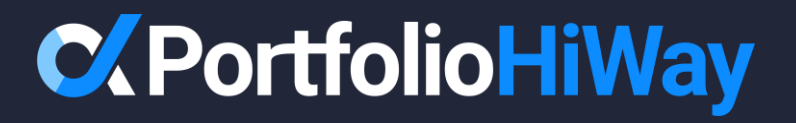

## How To: Password Reset

**From Login Page** 

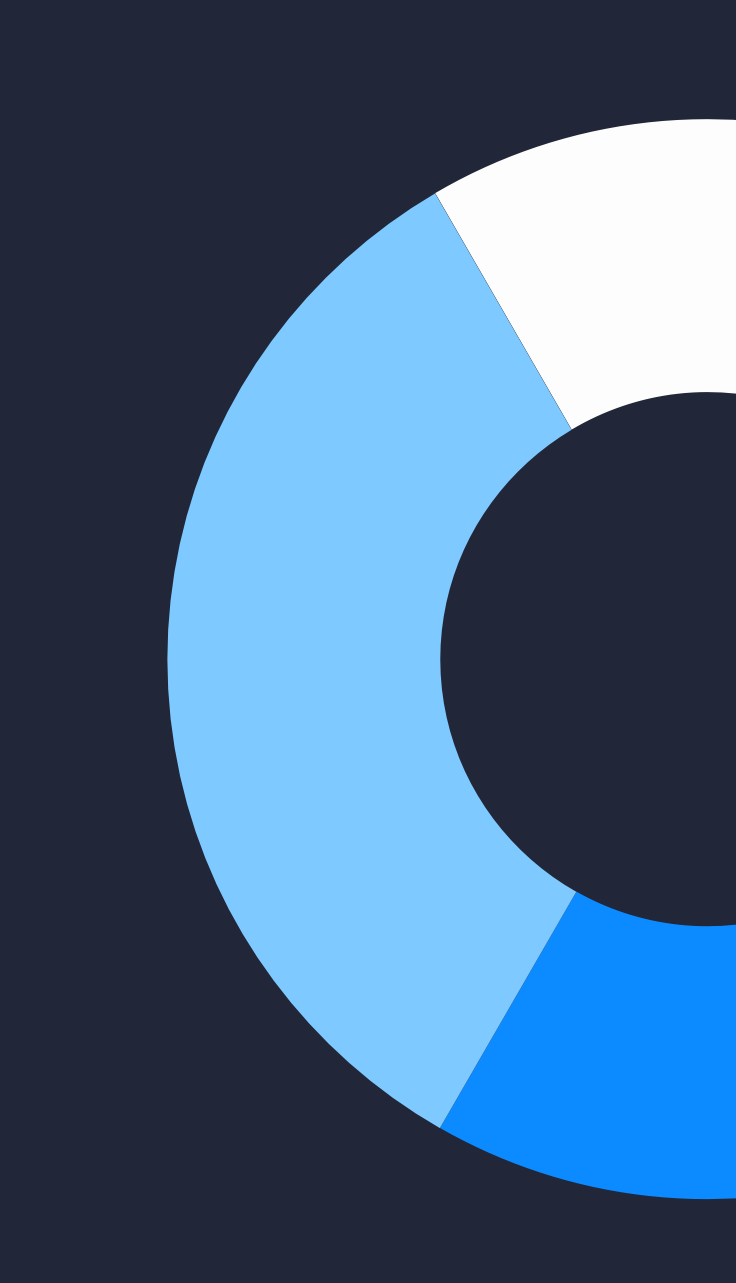

Start by going to the Portfolio HiWay website.

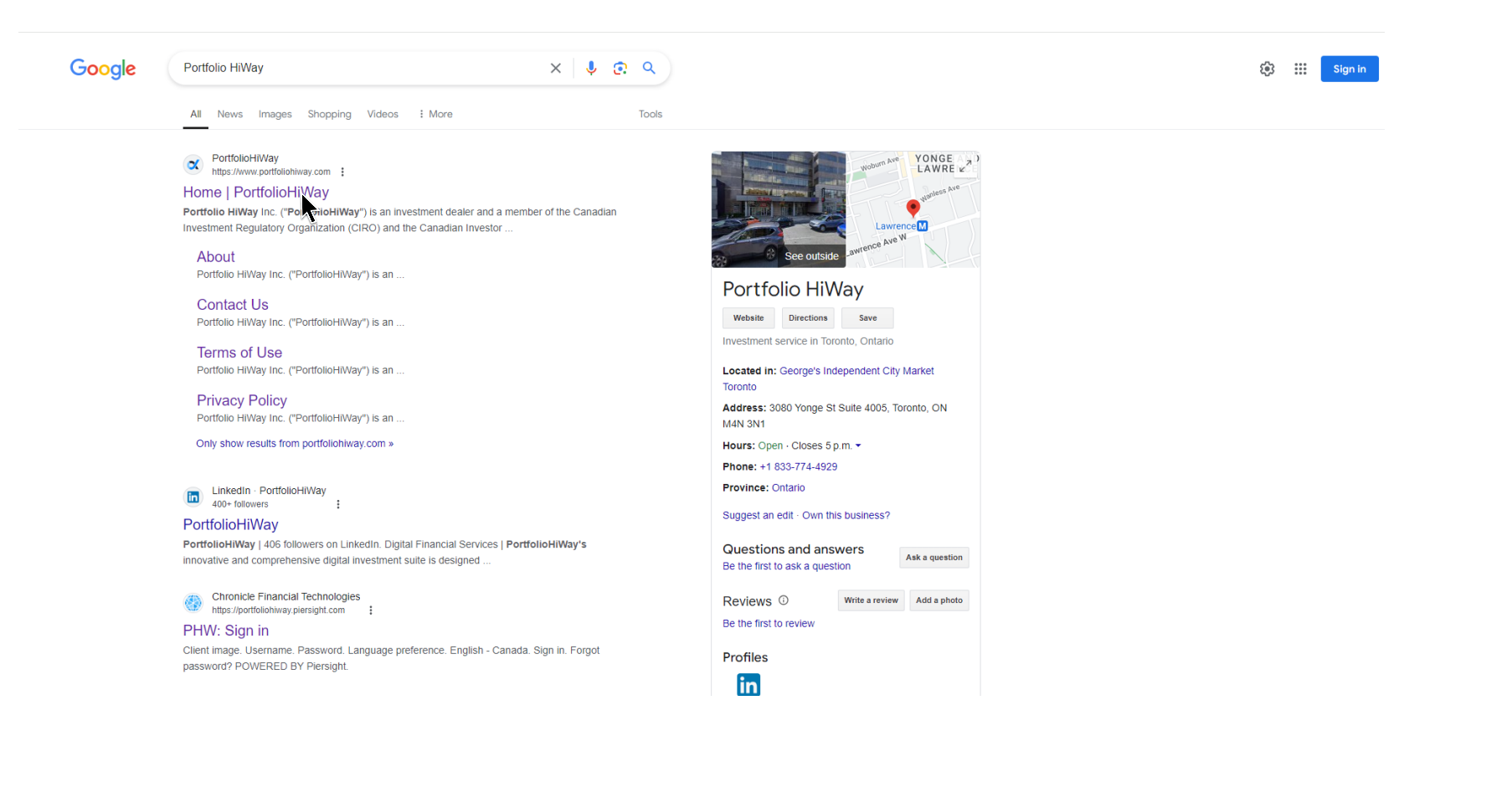

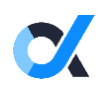

From the portal login screen, click "Forgot password".

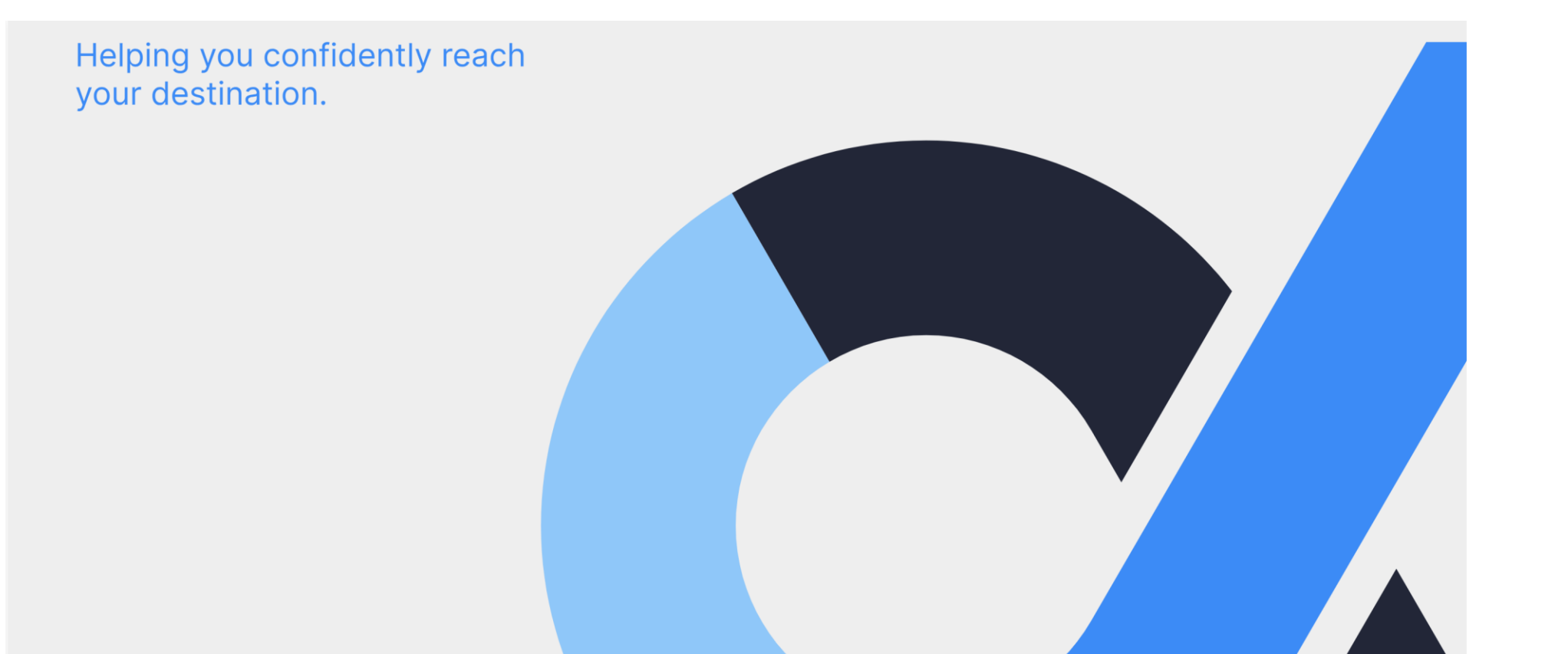

#### C Portfolio HiWay

Sign in below

| Email    |                    |
|----------|--------------------|
| Email    |                    |
| Password |                    |
| Password |                    |
| Sign in  | → Forgot Pas: word |

Enter your email address. Please make sure it is your email associated with your Portfolio HiWay Account. Then click "Send verification code".

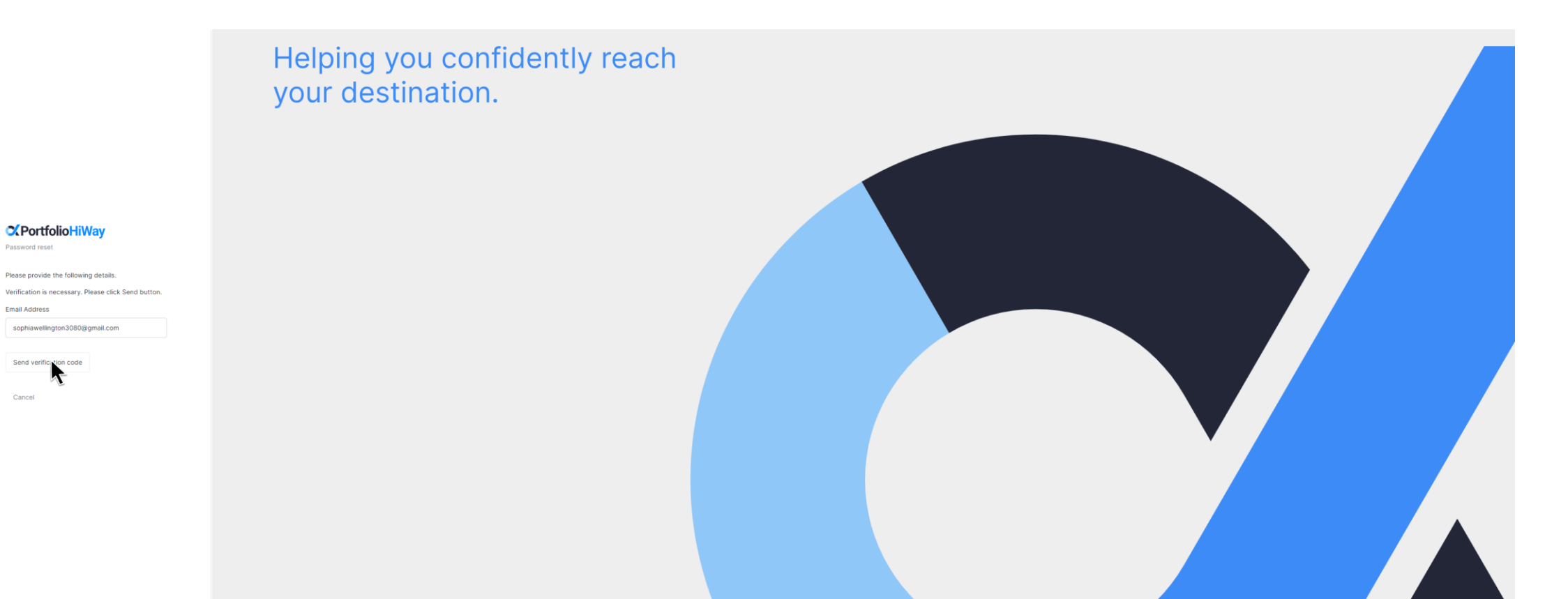

A 6-digit verification code has now been sent to your email, titled "PortfolioHiWay: Email Verification Code". Please open up the email and retrieve it.

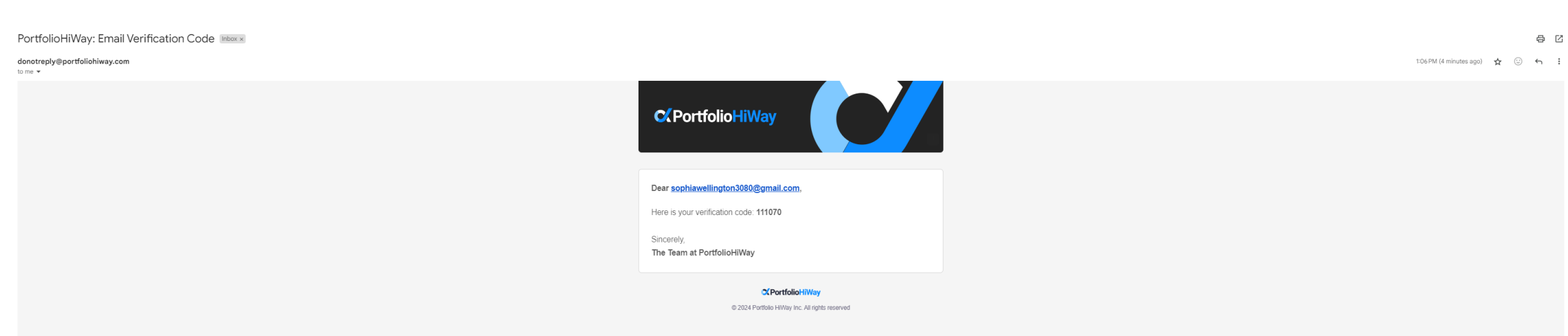

If you'd like to unsubscribe and stop receiving these emails click here.

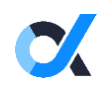

Enter the 6-digit verification code and click "Verify code".

Helping you confidently reach your destination.

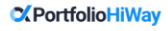

Password reset

Please provide the following details.

Verification code has been sent to your inbox. Please copy it to the input box below.

Email Address

sophiawellington3080@gmail.com

Verification code 111070

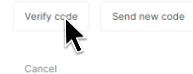

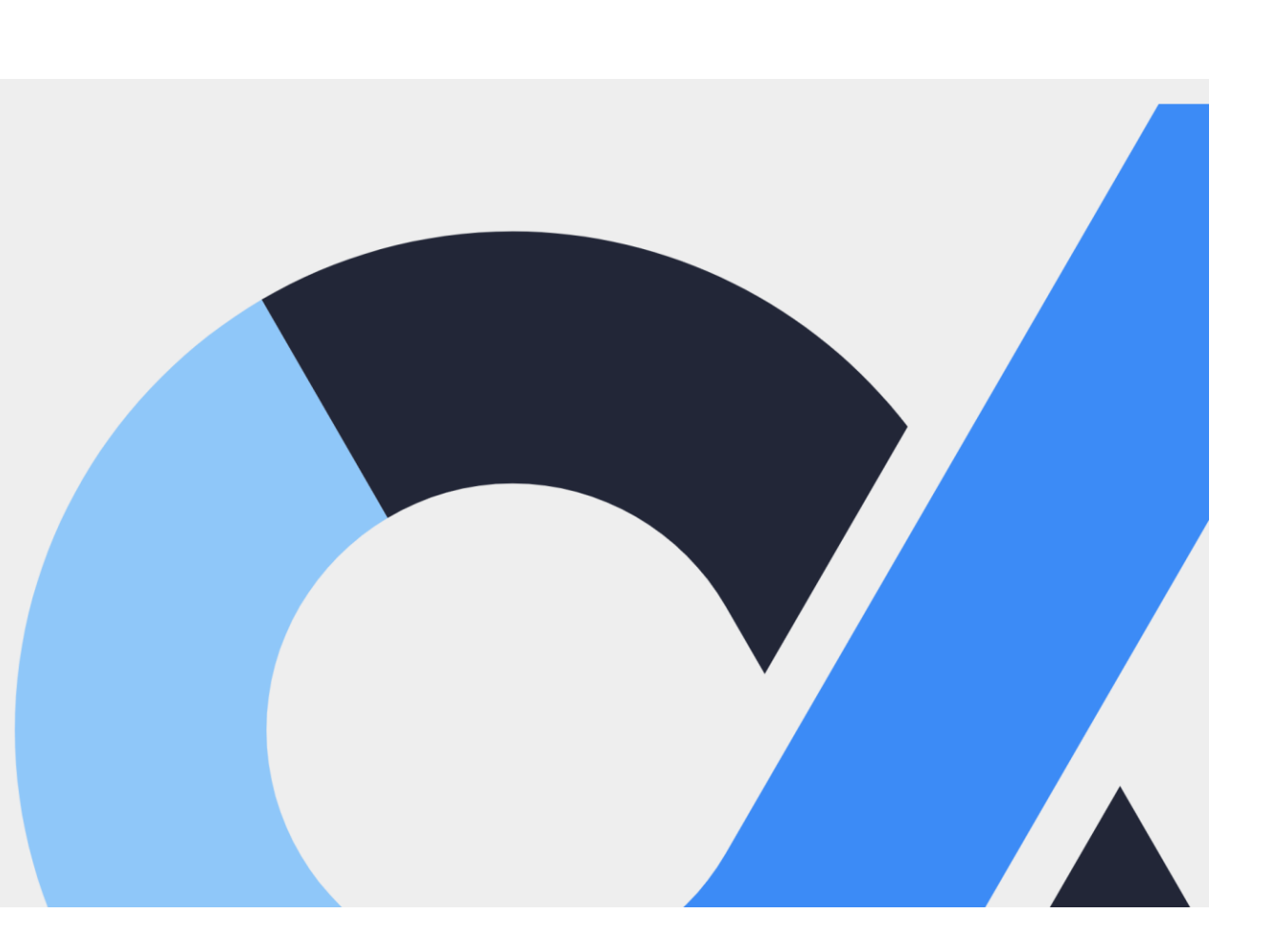

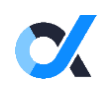

Once verified, click "Continue".

Helping you confidently reach your destination.

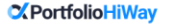

Password reset

Please provide the following details. E-mail address verified. You can now continue.

Email Address

sophiawellington3080@gmail.com

Continue Cancel

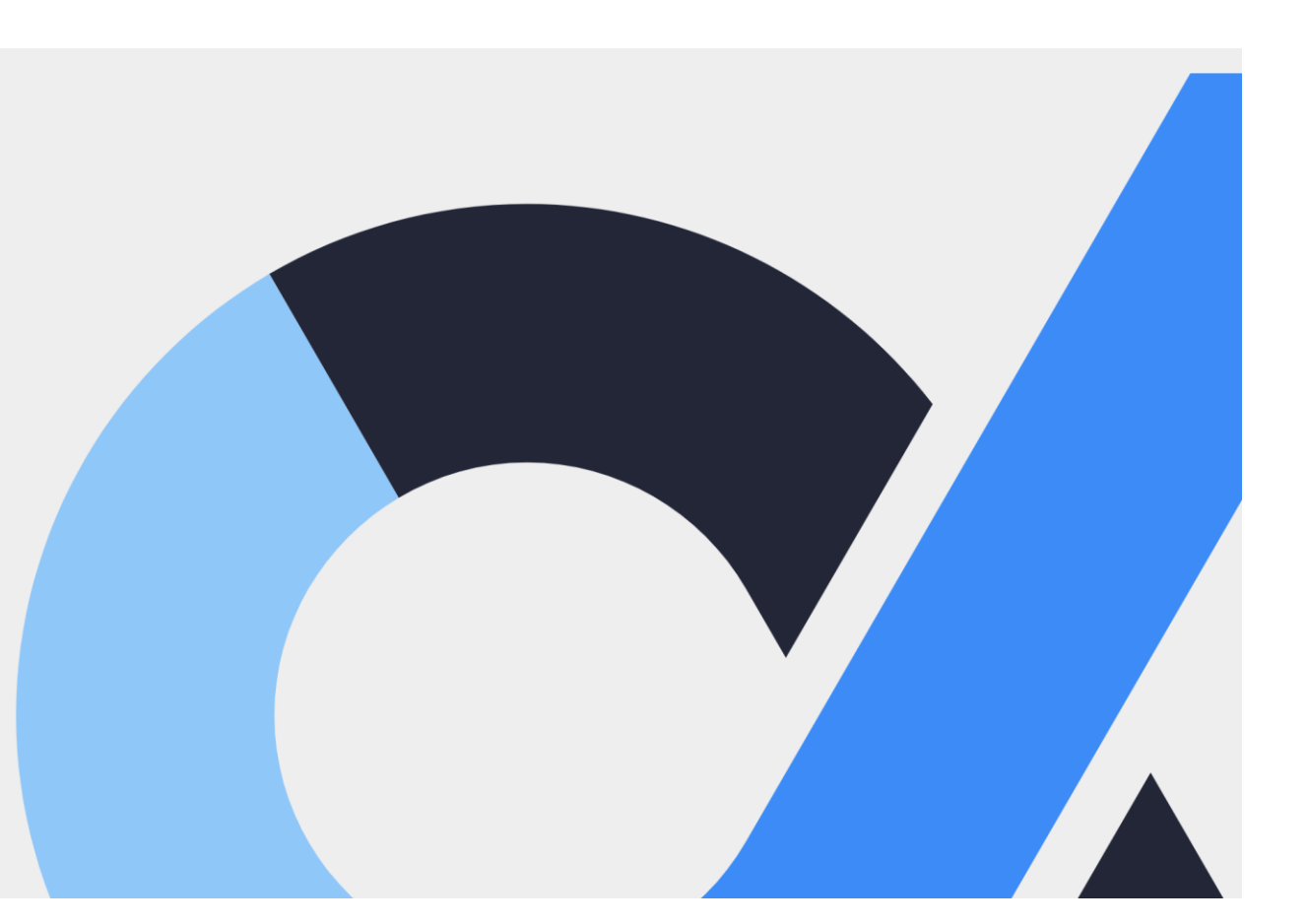

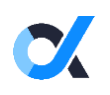

Create a new password that satisfies the outlined criteria, then press "Continue".

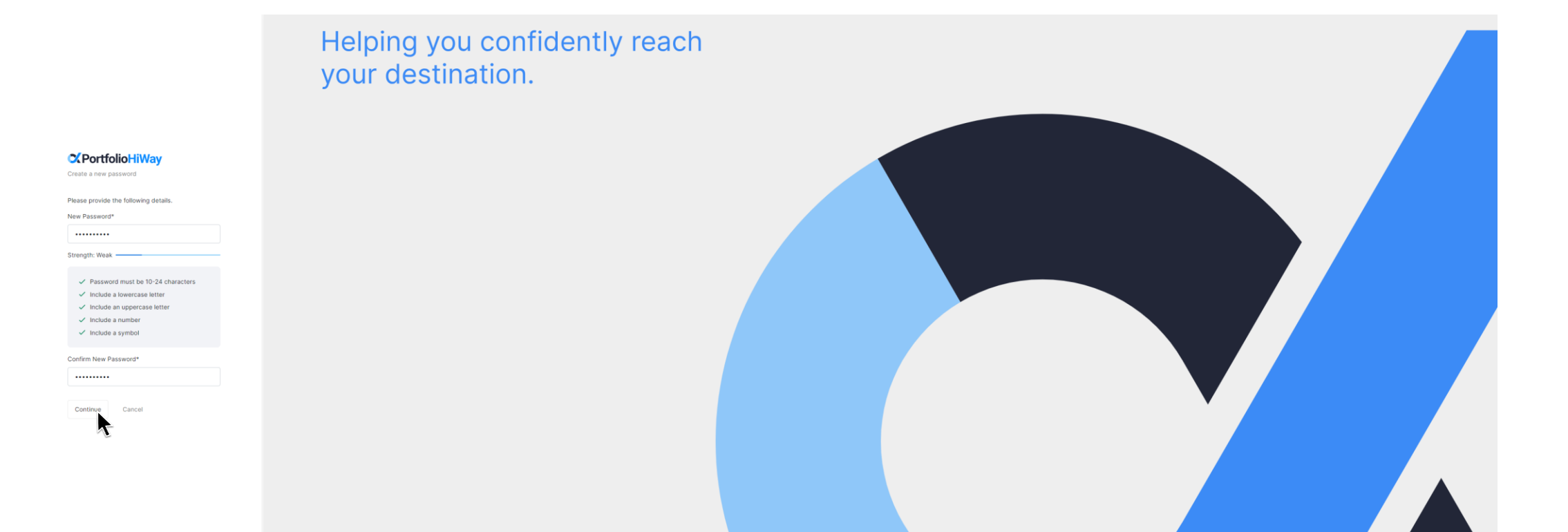

Your password has now been reset! To continue into the portal, enter your 6-digit verification code. This can be found by opening your authenticator app and selecting the associated authenticator profile. Then click "Verify".

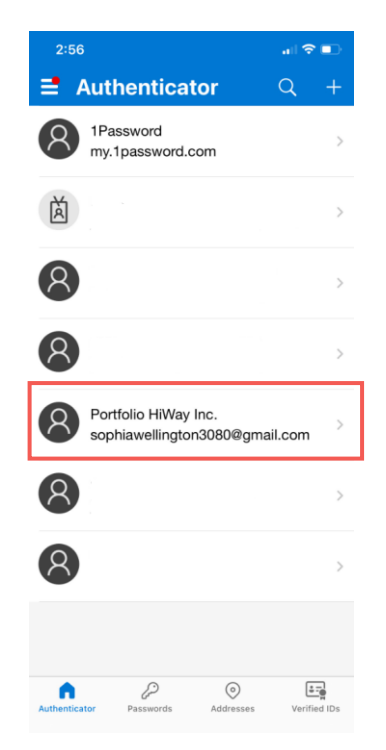

PortfolioHiWay

Enter your code

Enter the verification code from your aut

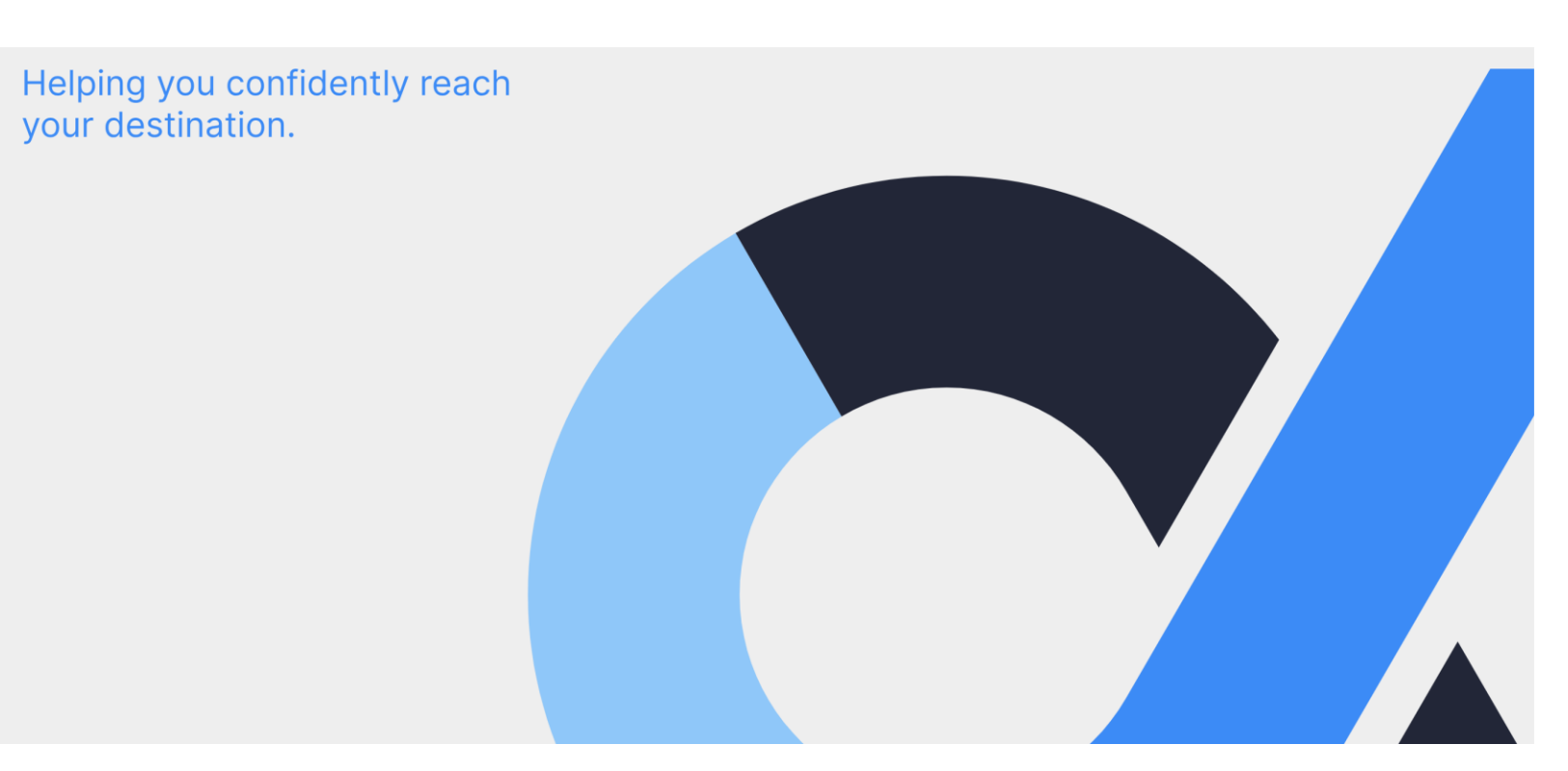

Once you have verified the 6-digit code, you will be brought to your portal dashboard.

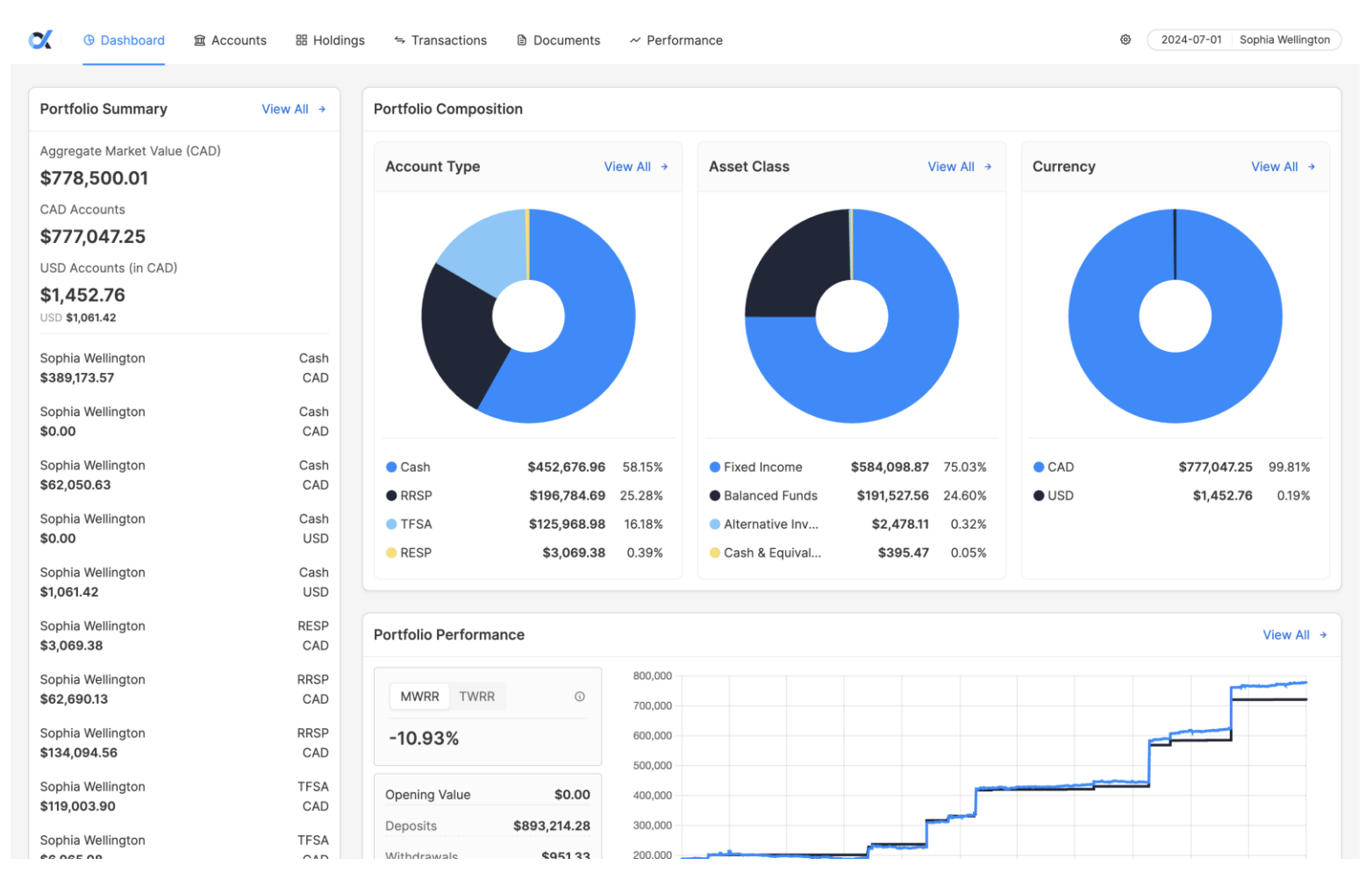

# **Contact Us**

### To ensure a timely response email: support@portfoliohiway.com

### PRIVACY POLICY

At Portfolio HiWay Inc. we are committed to protecting the privacy of your personal information. We know how important your privacy is to you. We have adopted the following principles and guidelines that set out how we collect, use, and disclose personal information, and how we hold ourselves accountable and accessible to you.

For more information on our Privacy policy please visit: www.portfoliohiway.com/privacy-policy T. +1 (833) 774 4929

E. <u>support@portfoliohiway.com</u>W. portfoliohiway.com

### Address

3080 Yonge Street, Suite 4005 Toronto, ON M4N 3N1

© 2025 Portfolio HiWay Inc. All rights reserved.

Portfolio HiWay Inc. ("PortfolioHiWay®") is an investment dealer and a member of the Canadian Investment Regulatory Organization (CIRO) and the Canadian Investor Protection Fund (CIPF).